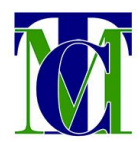

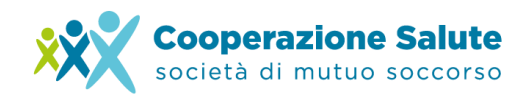

## **ATTIVAZIONE DELL'AREA RISERVATA**

## Come iscriversi e accedere all'Area Riservata di Cooperazione Salute

L'accesso all'Area Riservata potrà essere effettuato tramite:

- 1. il Sito di Cooperazione Salute;
- 2. l'App di Cassa Mutua Toscana.

Per utilizzare l'Area Riservata tramite il sito di Cooperazione Salute accedere a www.cooperazionesalute.it.

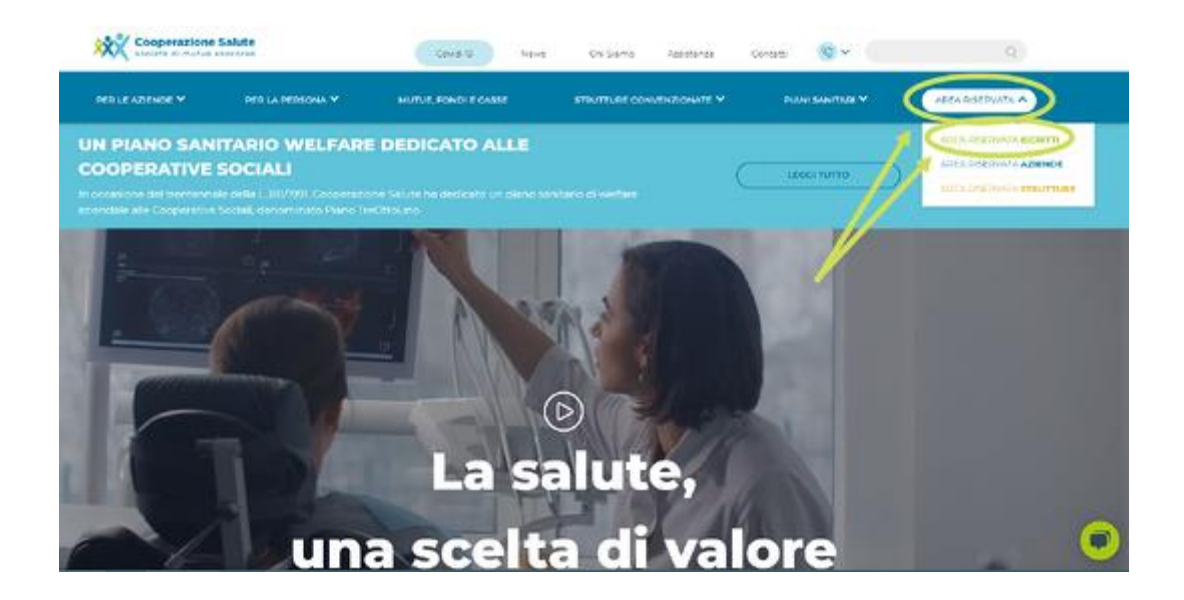

Per effettuare l'accesso o la prima iscrizione, dalla schermata di Home page del sito, sarà necessario cliccare sul menù a tendina **"Area Riservata" - "Area Riservata Iscritti"** per aprire la schermata di Login. Apparirà la schermata sotto riportata.

La salute, una scelta di valore

**Società di Mutuo Soccorso** Via Segantini 23 - 38122 Trento

T +39 0461 1788990 C.F. 01591330228

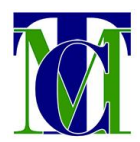

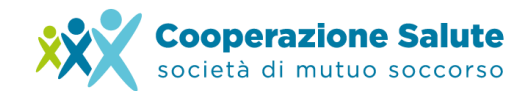

| NOME UTENTE |                              |                            |
|-------------|------------------------------|----------------------------|
| PASSWORD    |                              | <b>Cooperazione Salute</b> |
| Password    | ۲                            | società di mutuo soccorso  |
| Ricordami   | Hal dimenticato la password? |                            |
| Lo          | gin ə                        |                            |

Nel caso in cui non sia mai stato effettuato l'accesso sarà necessario effettuare una Prima Iscrizione.

Cliccando su "Iscrizione" si potrà procedere con la registrazione compilando un form con i propri dati anagrafici, indirizzo di residenza, e-mail e password a scelta (gueste ultime saranno poi le credenziali utili per l'accesso).

## ATTENZIONE

L'indirizzo e-mail dovrà essere attivo e di riferimento in quanto verrà utilizzato come contatto per eventuali comunicazioni da parte di Cooperazione Salute.

Prima del numero di cellulare digitare il prefisso "+39." e verificare di non inserire alcuno spazio tra quest'ultimo e il numero di telefono.

La salute, una scelta di valore

Società di Mutuo Soccorso Via Segantini 23 - 38122 Trento C.F. 01591330228

T +39 0461 1788990

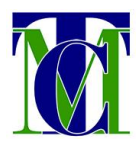

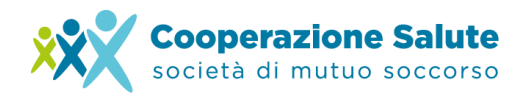

## AREA RISERVATA COOPERAZIONE SALUTE

| NOME*:<br>SCRIVERE IL<br>PROPRIO NOME                               | COGNOME*:<br>SCRIVERE IL<br>PROPRIO<br>COGNOME      | CODICE<br>FISCALE*:<br>PERSONA FISICA    | NUMERO DI<br>CELLULARE*:<br>FORMATO<br>NUMERO:<br>+39.3213456789 |
|---------------------------------------------------------------------|-----------------------------------------------------|------------------------------------------|------------------------------------------------------------------|
| Indirizzo<br>INDIRIZZO*:<br>SCRIVERE<br>L'INDIRIZZO DI<br>RESIDENZA | LOCALITÀ*:<br>SCRIVERE IL<br>COMUNE DI<br>RESIDENZA | CAP*:<br>SCRIVERE IL CAP DI<br>RESIDENZA | PROVINCIA*:<br>SELEZIONARE LA<br>PROVINCIA<br>Seleziont~         |
| Accesso<br>PASSWORD*:<br>DI ALMENO 8<br>CARATTERI                   | CONFERMA<br>PASSWORD*:<br>DI ALMENO 8               | EMAIL*:<br>DEVE ESSERE UNA CA            | SELLA ATTIVA                                                     |

Spuntando infine le caselle per l'accettazione dei termini e delle condizioni d'uso e dei termini dell'informativa sul trattamento dei dati si potrà selezionare "Iscriviti" per completare l'invio della richiesta come sotto riportato.

| Termini e condizioni d'uso                                                                                                    |                                                  |
|----------------------------------------------------------------------------------------------------|--------------------------------------------------|
| Desposizione genenali A dini delle presenti condizione di utilizzo per Utente si intende il soggetto che fruisce dei senuti offerti dei sito https://www.anearservata.cooperazionesalute.it/ sia quationa si imittasse alla consultazione delle informazione ini insertite sia quatena procedinase di tuttozzo della aree riservate. 1.2 La fruizione del sito è regolato dalle presenti condizioni di utilizzo, la cui accettazione costituisce uni accordo tra l'Utente e i Titolare edi e pressita con il mere faito della navigazione polio pagne Web. | Cooperazione Salute<br>società di mutuo soccorso |
| Occodizioni d'uso                                                                                                    | /                                                |
| Informativa ai sensi degli att. 13-14 del Regolamento UE 2016/07/                                                                                                    |                                                  |
| unitamente el consenso scritto degli intéressati el trattemento de<br>dati stessi.<br>Tutti i teattamenti saranno etfettuali con strumenti monuali,<br>informatici e telenateic con logiche di engenizzazione ed                                                                                                    |                                                  |
| elaborazione strettamente correlato alle finalità filosse e<br>comunque in modo da garantire la sicorrezza, integrità e ja<br>riservatezza dei dati stessi attraverso adegrate misure il cniche e<br>organizzative.                                                                                                    | 1                                                |
| B) Conferimento dei dati I dati sono raccolti presso l'interessator Si informa quedi che, tenuto conto delle finalità dei trattamento come socia illustrate. I                                                                                                    |                                                  |
| Dichiero di avec letto e accetto riermini dell'informativa sul<br>trattamento dei dati                                                                                                    |                                                  |
|                                                                                                    |                                                  |

La salute, una scelta di valore

Società di Mutuo Soccorso Via Segantini 23 - 38122 Trento C.F. 01591330228

T +39 0461 1788990

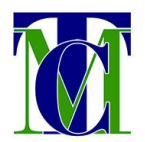

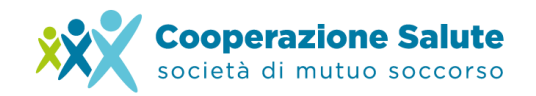

Se durante la compilazione dovesse apparire il messaggio, che sotto riportiamo, **"Anagrafica non registrabile. Utente già registrato."**, significherà che il nome utente è già registrato. In tal caso invitiamo ad effettuare l'accesso con le credenziali inserite in fase di registrazione, oppure, nel caso in cui non si ricordi la password, a seguire la procedura di ripristino password.

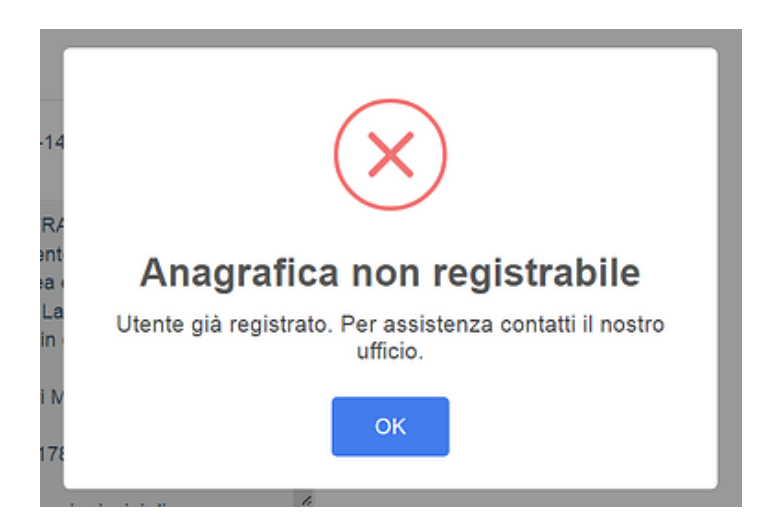

Se durante la compilazione dovesse invece apparire il messaggio, che sotto riportiamo, **"Anagrafica non trovata"**, significherà che il codice fiscale inserito non è presente nei nostri archivi. In tal caso invitiamo a rivolgersi al proprio datore di lavoro per una verifica dell'avvenuta attivazione della copertura sanitaria e della corretta comunicazione dei dati anagrafici agli uffici di Cooperazione Salute.

Per richiedere assistenza sarà possibile contattare anche il numero 0461 1788990 oppure l'indirizzo mail <u>info@cooperazionesalute.it</u>

La salute, una scelta di valore

**Società di Mutuo Soccorso** Via Segantini 23 - 38122 Trento T +39 0461 1788990 C.F. 01591330228

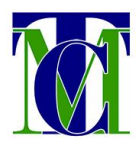

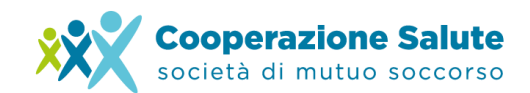

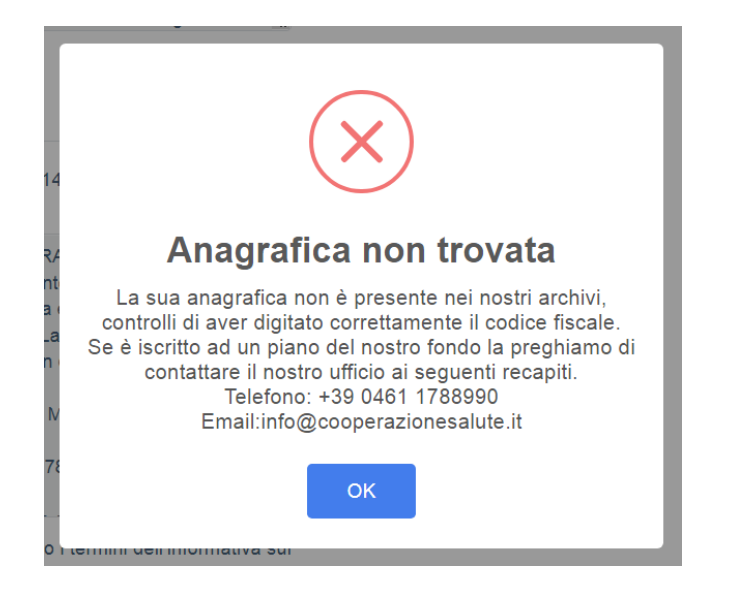

Una volta inviata la richiesta, sarà necessario terminare la procedura tramite la **conferma** dell'indirizzo **e-mail** e del **numero di cellulare**.

Sarà inviato, alla casella di posta dell'indirizzo e-mail utilizzato in fase di registrazione, un messaggio di verifica del contatto in cui poi andrà cliccato l'URL indicato per confermare l'account (verificare anche la casella di posta in arrivo spam).

| areariservata@areariservata.cooperazionesalute.it<br>a me マ                                                                                                    |
|----------------------------------------------------------------------------------------------------|
| Grazie per esserti iscritto presso <u>areariservata cooperazionesatute it</u> .<br>La tua registrazione è stata approvata. Puoi effettuare il login con il tuo account<br>Clicca la seguente URL per loggarti:<br>http://areariservata.cooperazionesatute it/user/login |
| Cooperazione Salute<br>Via Segantini 23 - 38122 - Trento<br>TEL: +39 0461 1788990<br>FAX: +39 0461 1788002<br>MAIL: info@cooperazionesalute.it                                                                                                    |
|                                                                                                    |

La salute, una scelta di valore

**Società di Mutuo Soccorso** Via Segantini 23 - 38122 Trento T +39 0461 1788990 C.F. 01591330228

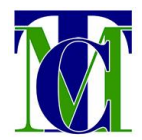

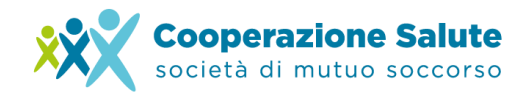

Una volta rifatto l'accesso sarà poi necessario confermare anche il numero di telefono tramite l'inserimento di un codice inviato via SMS.

La registrazione verrà così ultimata.

Sarà quindi possibile accedere alla propria Area Riservata inserendo le credenziali scelte in fase di registrazione: indirizzo e-mail come "Nome Utente" e password.

| AREA RISERV | ATA COOPERAZIONE             | 1                          |
|-------------|------------------------------|----------------------------|
| NOME UTENTE |                              |                            |
| Nome Utente |                              |                            |
| PASSWORD    |                              | 😍 💙 Cooperazione Salute    |
| Password    | <b>1</b> 0                   | M società di mutuo soccors |
| C Ricordami | Hai dimenticato la password? |                            |
|             | Login →                      |                            |

La salute, una scelta di valore

Società di Mutuo Soccorso Via Segantini 23 - 38122 Trento C.F. 01591330228

T +39 0461 1788990